# PEDIDO DE HABILITAÇÃO

Coordenação de Sistemas de Informação e Operação - CSIO

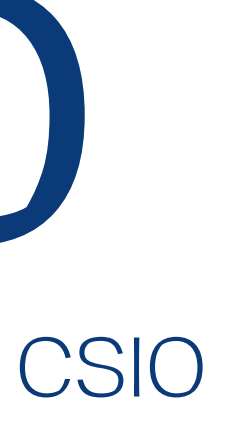

Pedido de Habilitação

# Mas como fazer?

O pedido de habilitação é necessário nos casos de processos em segredo de justiça, ou nos processos que havia advogado particular.

Mediante o pedido, o cartório de onde o processo tramita irá habilitar a DPES nos autos, e consequentemente será possível visualizar o andamento processual.

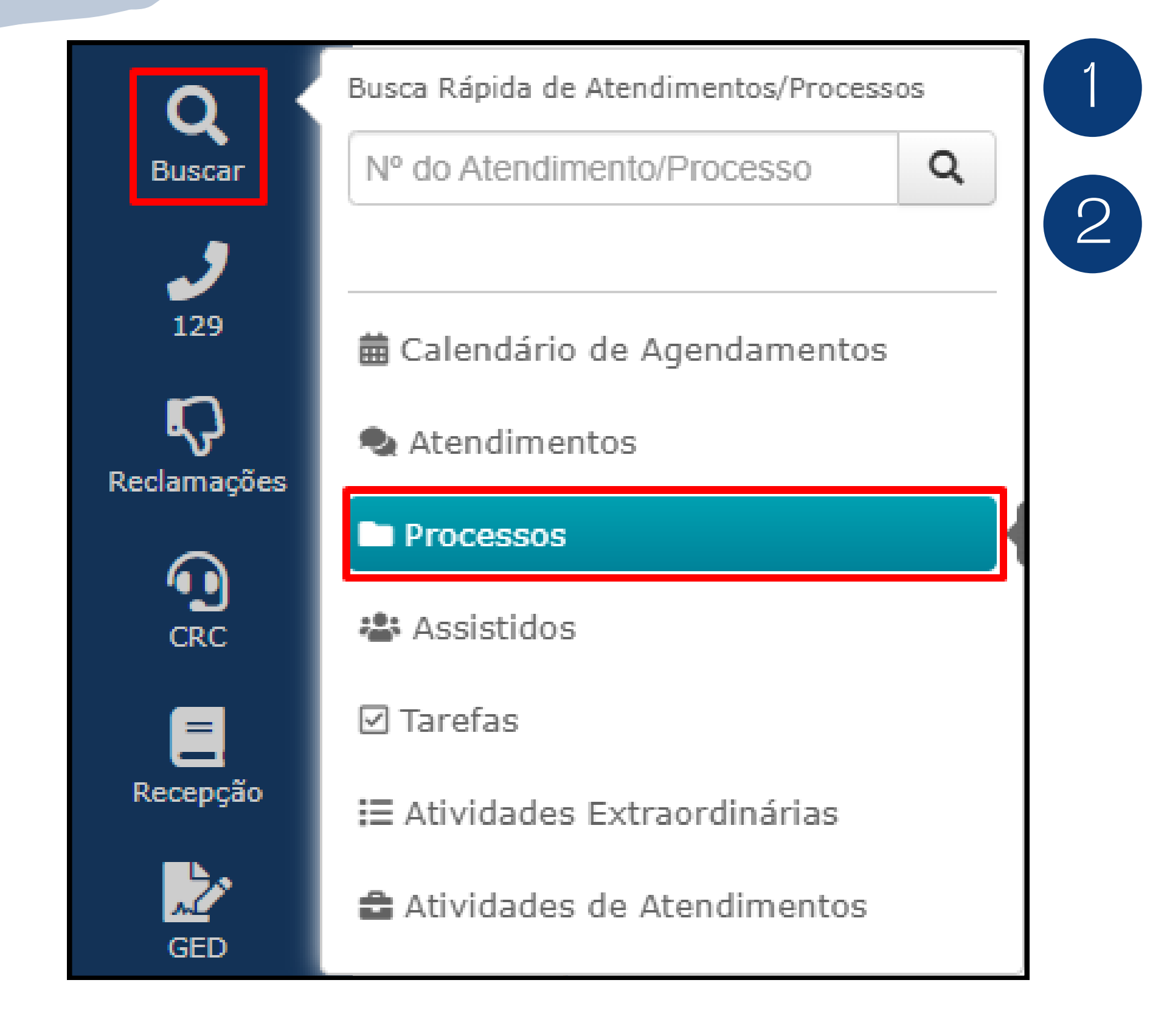

#### Clicar em "**BUSCAR**";

#### Clicar em "**PROCESSOS**".

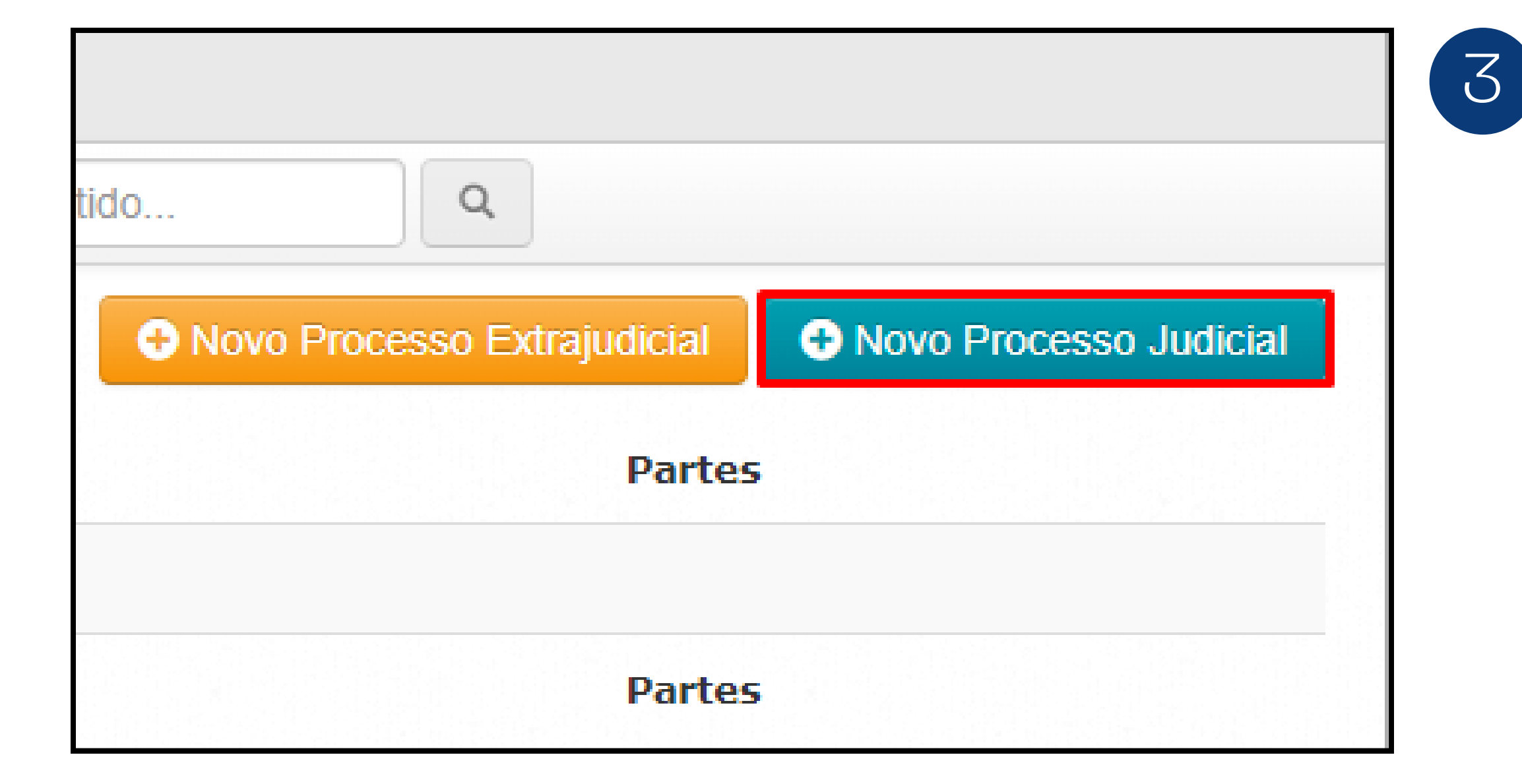

#### Clicar em **"NOVO PROCESSO JUDICIAL**";

| Buscar Processo ×                                                                                                    | 4 Selecionar o grau do processo;      |
|----------------------------------------------------------------------------------------------------|---------------------------------------|
| Grau 1º Grau 🗸                                                                                                    | 5 Informar o número do processo;      |
| Número <b>Q</b>                                                                                                    | 6 Clicar em " <b>NOVO PROCESSO</b> ". |
| Atenção! Você irá cadastrar um processo sem vínculo a um atendimento.<br>Dica! Para vincular um processo a um atendimento, abra o atendimento desejado<br>e clique em 'Novo Judicial' na aba 'Processos'. |                                       |
| Novo Processo Cancelar                                                                                                    |                                       |

#### licar em "**NOVO PROCESSO**".

| Processo            | ×                                       | <b>7</b> S  |
|---------------------|-----------------------------------------|-------------|
| Sistema             | Selecione 🔻                             |             |
| Número              | 000000000000000000000000000000000000000 | 8 Ir        |
| Grau                | 1º Grau 💌                               | 9 Ir        |
| Classe              | Selecione 🔻                             |             |
| Comarca             | Selecione 🔻                             |             |
| Vara                | Selecione 🔻                             | <b>11</b> S |
| Parte               | Ativa (autora)                          |             |
| Defensoria Cadastro | Selecione                               |             |
|                     | Salvar Cancelar                         |             |

#### Selecionar o sistema (PJe ou SEEU);

- nformar a classe do processo;
- nformar a comarca;
- nformar a vara;
- Selecionar a parte assistida.

| Processo                  | ×              | 10 | lr |
|---------------------------|----------------|----|----|
| Grau                      | 1º Grau 🔻      |    | 11 |
| Classe                    | Selecione      | 13 | lr |
| Comarca                   | Selecione      |    | C  |
| Vara                      | Selecione v    | 14 | C  |
| Parte                     | Ativa (autora) |    |    |
| Defensoria Cadastro       | Selecione 🔻    |    |    |
| Defensoria<br>Responsável | Selecione v    |    |    |
|                           |                |    |    |
|                           | Salvar         |    |    |

## nformar a Defensoria de Cadastro;

nformar a Defensoria responsável;

#### Clicar em "**SALVAR**";

## C

| ndaetro                                   |                        |                                              |           |
|-------------------------------------------|------------------------|----------------------------------------------|-----------|
|                                           |                        |                                              |           |
|                                           |                        |                                              |           |
|                                           |                        |                                              | ٩         |
| do Processo nº 111                        | 1111-11.1111.1         | L.11.1111 Atendimento à Parte Ativa (autora) |           |
|                                           | Dados gerais Reque     | arentes Requeridos Documentos                |           |
|                                           | Cadastro de Requ       | uerentes - Parte Ativa (autora) do processo  | Adicionar |
|                                           | Nome                   | CPF / CNPJ     Nascimento     Ações          |           |
|                                           | Nenhum registro encont | trado                                        |           |
|                                           |                        |                                              |           |
|                                           |                        |                                              |           |
|                                           |                        |                                              |           |
|                                           |                        |                                              |           |
|                                           | < Voltar 🕞 Salva       | var Ver Processo 🕓 Enviar Whatsapp           |           |
| 변상 방문을 위한 것 것 같은 것이라. 김 가격은 전쟁을 가장했는 것이다. |                        |                                              |           |

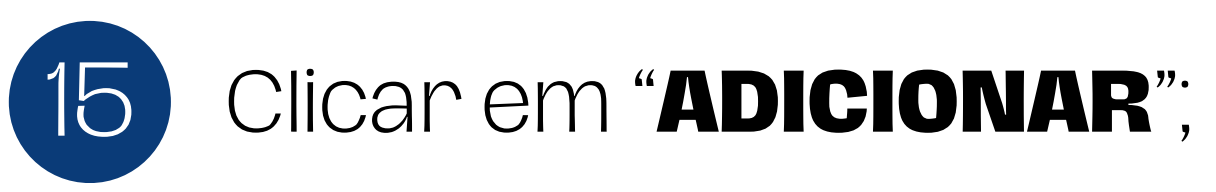

| Dados gerais     | Requerentes      | Requeridos     | Documentos       |
|------------------|------------------|----------------|------------------|
| Cadastro de      | e Requeren       | tes - Parte    | e Ativa (autora) |
| Digite o nome ou | I CPF/CNPJ do re | equerente      | (                |
|                  |                  |                |                  |
| Nome             |                  | CPF / CNP      | J                |
| Faça uma busca   | antes de cadast  | rar uma nova p | essoa            |

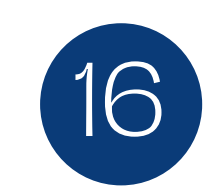

Pesquisar pelo nome ou CPF/CNPJ;

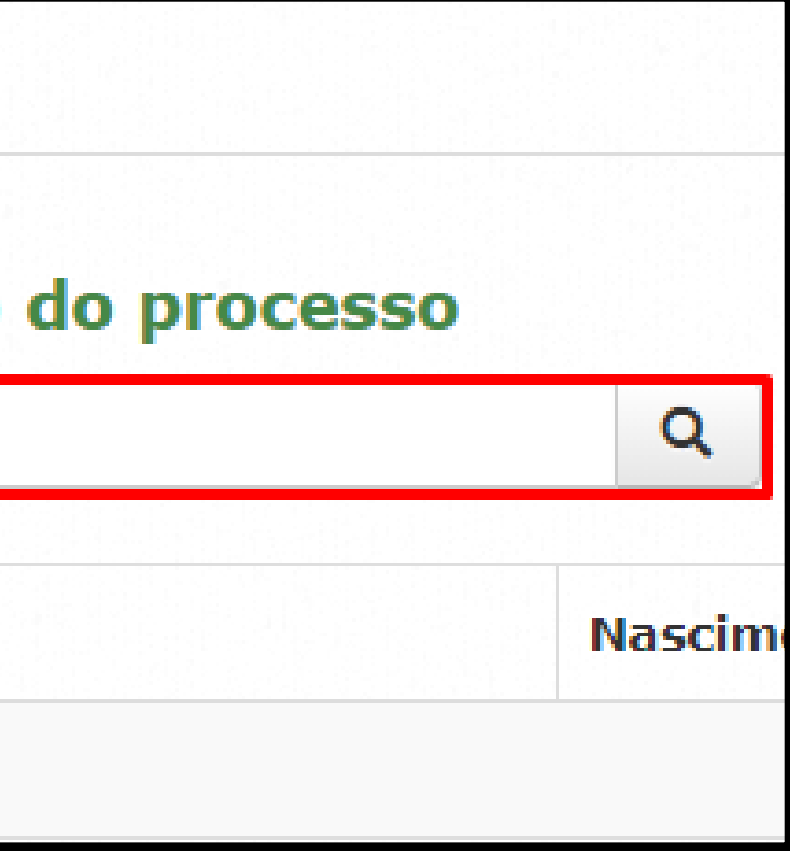

| Nome                                               | CPF / CNP. |
|----------------------------------------------------|------------|
| A <mark>DE</mark> ILSON FULANO DE TAL COMPLETAR () |            |
| FULANO DE TAL 3                                    |            |
| FULANO DE TAL 1                                    |            |

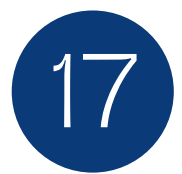

Confirmar se é o assistido desejado;

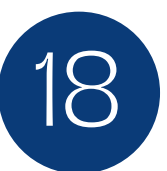

Clicar no nome do assistido;

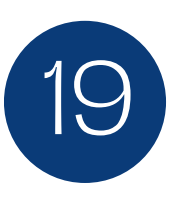

Caso não haja o cadastro, clicar em

"Cadastrar Requerente;

|            | Ster Requere                 | entes |
|------------|------------------------------|-------|
|            | Le Ver Requere               | entes |
| Vascimento | La Ver Requere               | entes |
| Nascimento | Filiação         A CONFIRMAR | entes |
| Nascimento | Filiação   A CONFIRMAR       | entes |

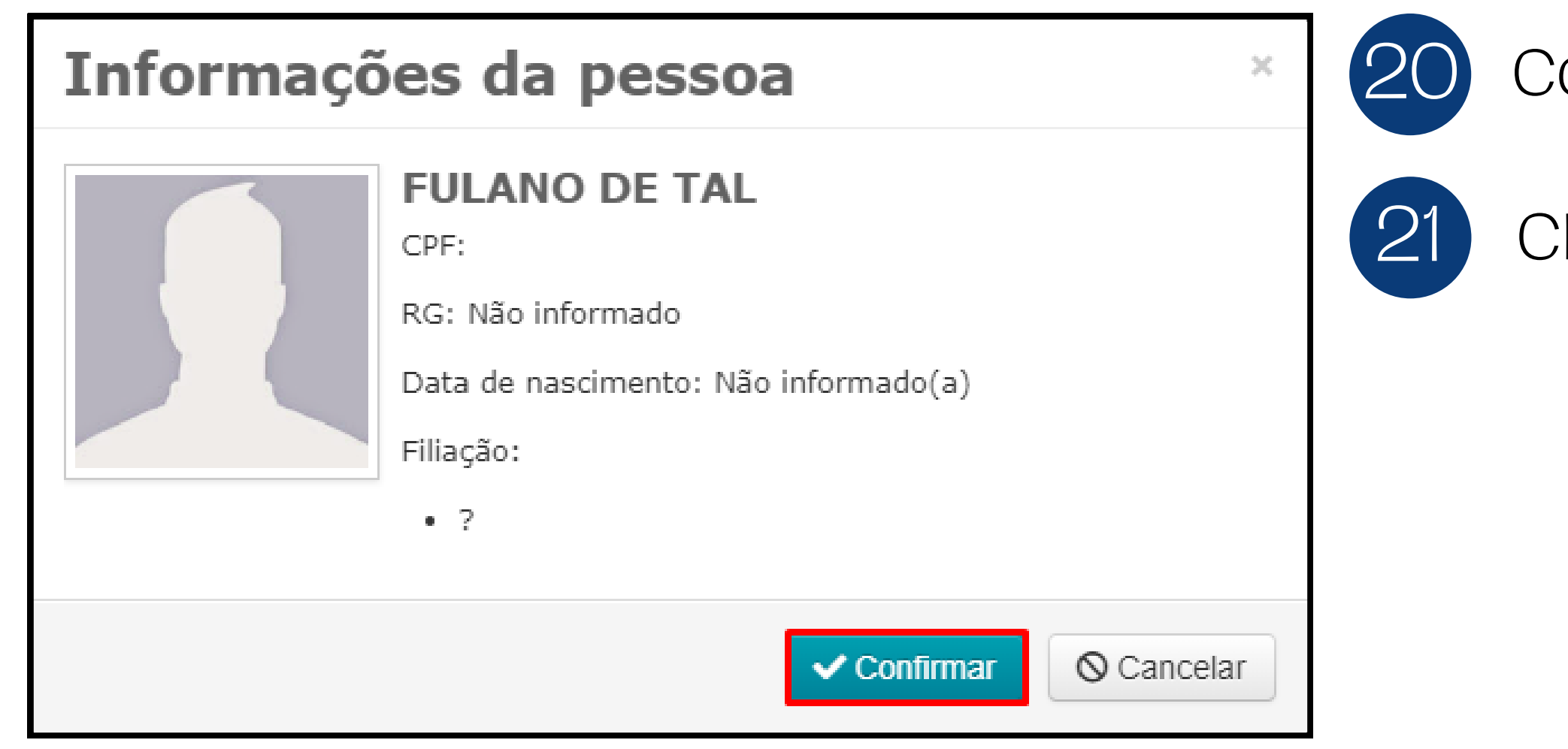

#### Confirmar se é o assistido;

#### Clicar em "**CONFIRMAR**";

| Vome              |   | CPF / CNPJ |
|-------------------|---|------------|
| L FULANO DE TAL 🚺 | 8 |            |
|                   |   |            |
|                   |   |            |
|                   |   |            |
|                   |   |            |
|                   |   |            |

#### Clicar em **"VER PROCESSO**".

| a 1111111-11.1111.1.11111 IG                    |                               | (1) Requerente(s)<br>FULANO DE TAL |                |
|-------------------------------------------------|-------------------------------|------------------------------------|----------------|
| a <b>rte:</b> Ativa (autora)                    |                               | Data de Nascimento:                |                |
| )efensoria:                                     |                               |                                    |                |
| Área/Classe: /                                  |                               |                                    |                |
| Comarca/Vara: Não informada/Não informada       |                               |                                    |                |
|                                                 |                               |                                    |                |
| 🗩 Histórico 📲 Documentos 🗹 Tarefas / Cooperaçõe | s 🛸 Processos 🎓 Consulta proc | essual 🔍 Outros 🛸 Propacs          |                |
| 1111111-11.1111.1.1111 1G                       |                               |                                    |                |
|                                                 |                               |                                    |                |
|                                                 |                               |                                    |                |
|                                                 | Consultando                   | informações do processo eletrônio  | co no Consulta |
|                                                 |                               |                                    |                |
|                                                 |                               |                                    |                |
|                                                 |                               |                                    |                |

#### Ao clicar em "Consulta Processual" <u>não</u> será

- apresentado o andamento
- processual até que seja liberado
- pelo cartório.

## Cada

| astro                                   |                     |                |            |            |   |                      |            |                    |       |
|-----------------------------------------|---------------------|----------------|------------|------------|---|----------------------|------------|--------------------|-------|
| ► Processos                             | 🗣 Outros 🛛 🗁 Propac | CS             |            |            | ٥ | Ir para o final do a | tendimento | Voltar ao Pair     | nel   |
| esso - ver na aba "Consulta processual" |                     |                |            | (          |   | Cadastrar Prisão     | 🖋 Editar 🗖 | • Transferir  👕 Ex | cluir |
| Número                                  | Chave               | Parte          | Cadastro   | Defensoria |   |                      | Classe     |                    |       |
| 𝔗 𝔗 1111111-11.11111.1.11111<br>1G 🔒    |                     | Ativa (autora) | 25/03/2024 |            |   |                      |            |                    |       |

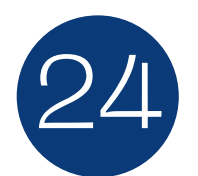

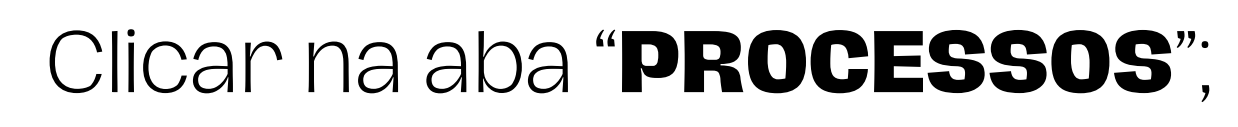

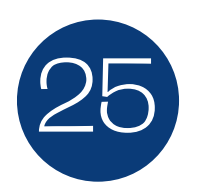

Após, clicar em "EDITAR".

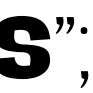

| Processo Ele              | trônico ×              | 26 | Se   |
|---------------------------|------------------------|----|------|
| Sistema                   | Selecione              | 27 | Se   |
| Número                    | 1111111-11.1111.1.1111 |    |      |
| Chave                     |                        | 28 | Info |
| Grau                      | 1º Grau v              | 29 | Inf  |
| Parte                     | Ativa (autora)         |    |      |
| Defensoria Cadastro       | Selecione v            | 30 | Clio |
| Defensoria<br>Responsável | Selecione              |    |      |
|                           | Salvar                 |    |      |

#### car em "**SALVAR**";

ormar a Defensoria responsável;

ormar a Defensoria de Cadastro;

lecionar a parte assistida;

lecionar o sistema (PJe ou SEEU);

## Peticionar

| 🗩 Histórico 📑 Docu        | imentos 🛛 🗹 Tarefas / Cooperaçõe         | s 🖿 Processos 🏃 🤇                   | 31 | A |
|---------------------------|------------------------------------------|-------------------------------------|----|---|
| Novo Anexo                | lor Gerenciar pastas do atendimento      | Novo GED     Criar documento online |    | е |
| Documentos do Ater        | ndimento<br>Desmarcar todos Sele         | ecionar todos Baixar                |    | G |
|                           | Desmarcar todos                          | Selecionar todos                    |    |   |
| teste<br>00380749v002 - C | adastrado por climerio.junior em 25/03/2 | 024 14:15                           |    |   |
| Documentos Pessoa         | is                                       |                                     |    |   |
| E FULANO DE TAL           |                                          |                                     |    |   |

## pós, clicar na aba "**Documentos**", em seguida clicar em "**NOVO**

ED".

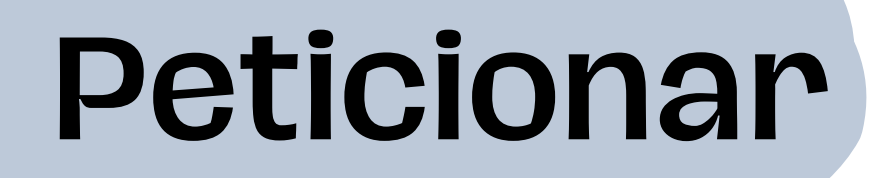

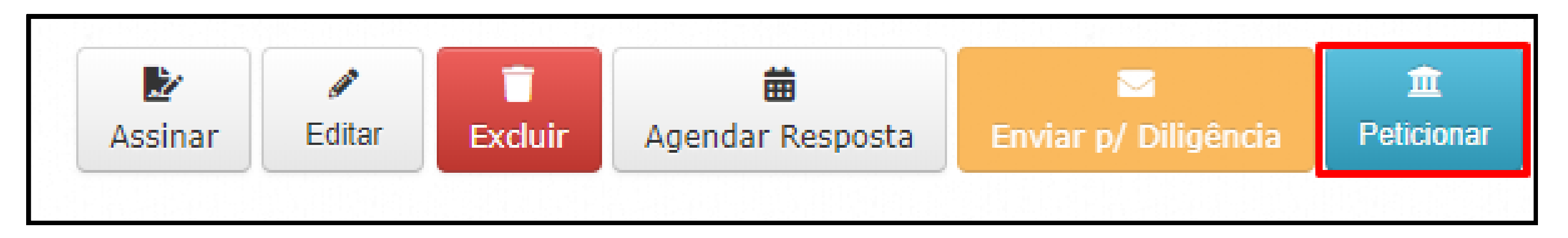

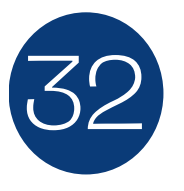

Depois do GED devidamente criado,

#### clicar em "**PETICIONAR**".

## Peticionar

| formações do Atendimento                                                                                                    |   | Em qual processo deseja peticionar?                                                                                   |
|----------------------------------------------------------------------------------------------------|---|----------------------------------------------------------------------------------------------------|
| <b>2</b> 40325.200.813 <i>§</i>                                                                                                    | ۲ | Peticionar novo processo no PJE-1G-ES<br>Recurso habilitado                                                           |
| Requerente(s):<br>FULANO DE TAL<br>Requerido(s):<br>Não informado<br>Defensoria:<br>Coordenação de Sistemas de Informação e Operação<br>Defensor(a):<br>Vitor Valdir Ramalho Soares<br>Área/Pedido:<br>Cível/ALIMENTOS - LEI ESPECIAL Nº 5.478/68 (69) |   | Peticionar novo processo no PJE-2G-ES<br>Recurso habilitado                                                           |
|                                                                                                    |   | Peticionar novo processo no SEEU-1G-BR<br>Recurso não está habilitado                                                 |
|                                                                                                    |   | <b>C</b> lasse: <b>ALIMENTOS</b> - <b>LEI ESPECIAL Nº 5.478/68 (69)</b><br>Vara: <b>1º Vara de Família de Vitória</b> |
| ocumentos                                                                                                    |   |                                                                                                    |
| Atendimento • TESTE                                                                                                    |   |                                                                                                    |
| Assistido                                                                                                    |   |                                                                                                    |

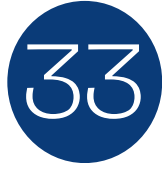

Após, irá aparecer o processo para realizar o

peticionamento;

**NOTA:** A habilitação somente ocorrerá após liberação do cartório.

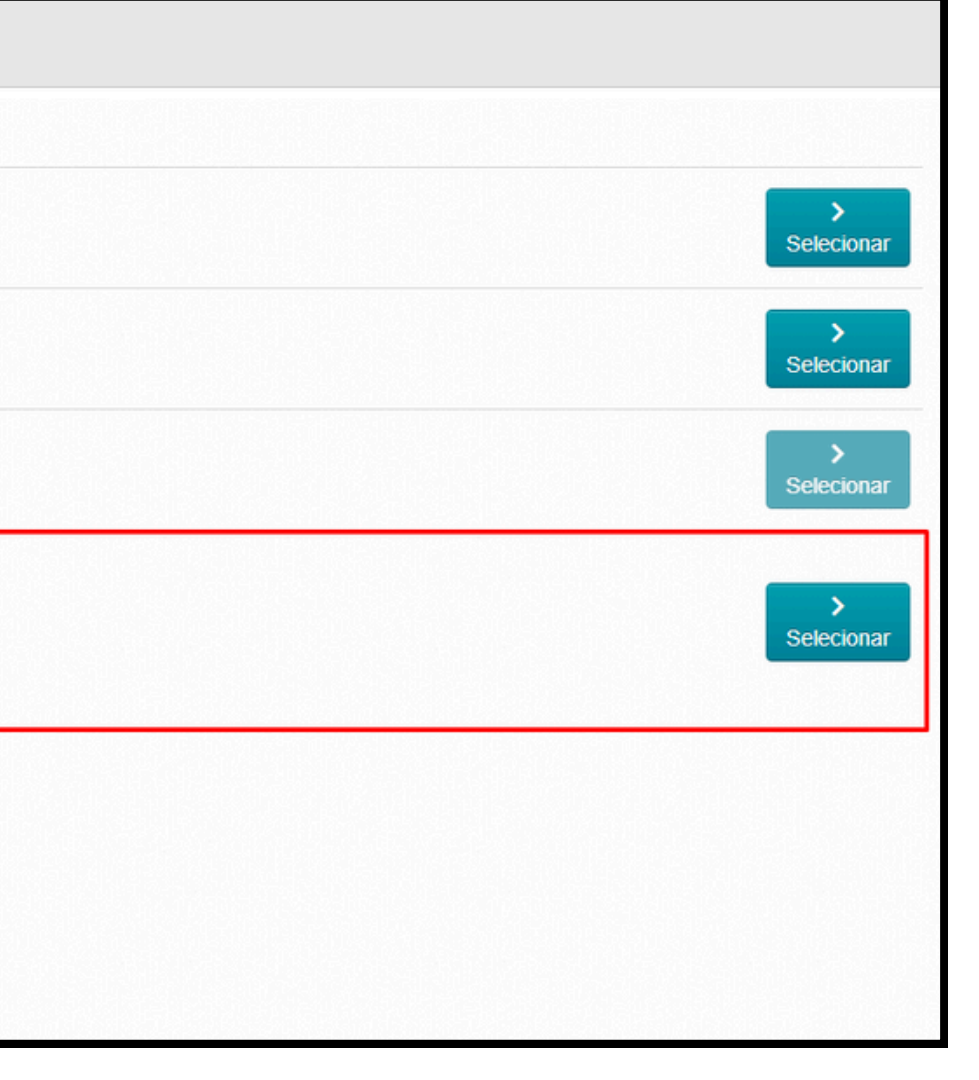

# 

#### COORDENAÇÃO DE SISTEMAS DE INFORMAÇÃO E OPERAÇÃO

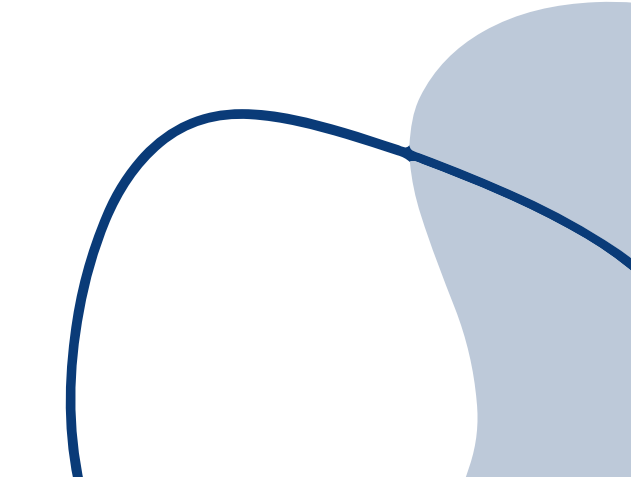